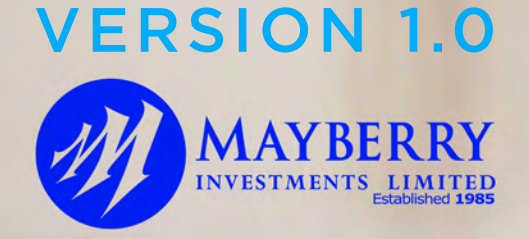

#### **MI IPO PLATFORM**

# USERGUIDE BONDAPPLICATION

2022

## HOW TO LOGIN

1

Login to the portal by selecting the desired offer, your full name and email address. A one-time password (OTP) will be sent to your email address

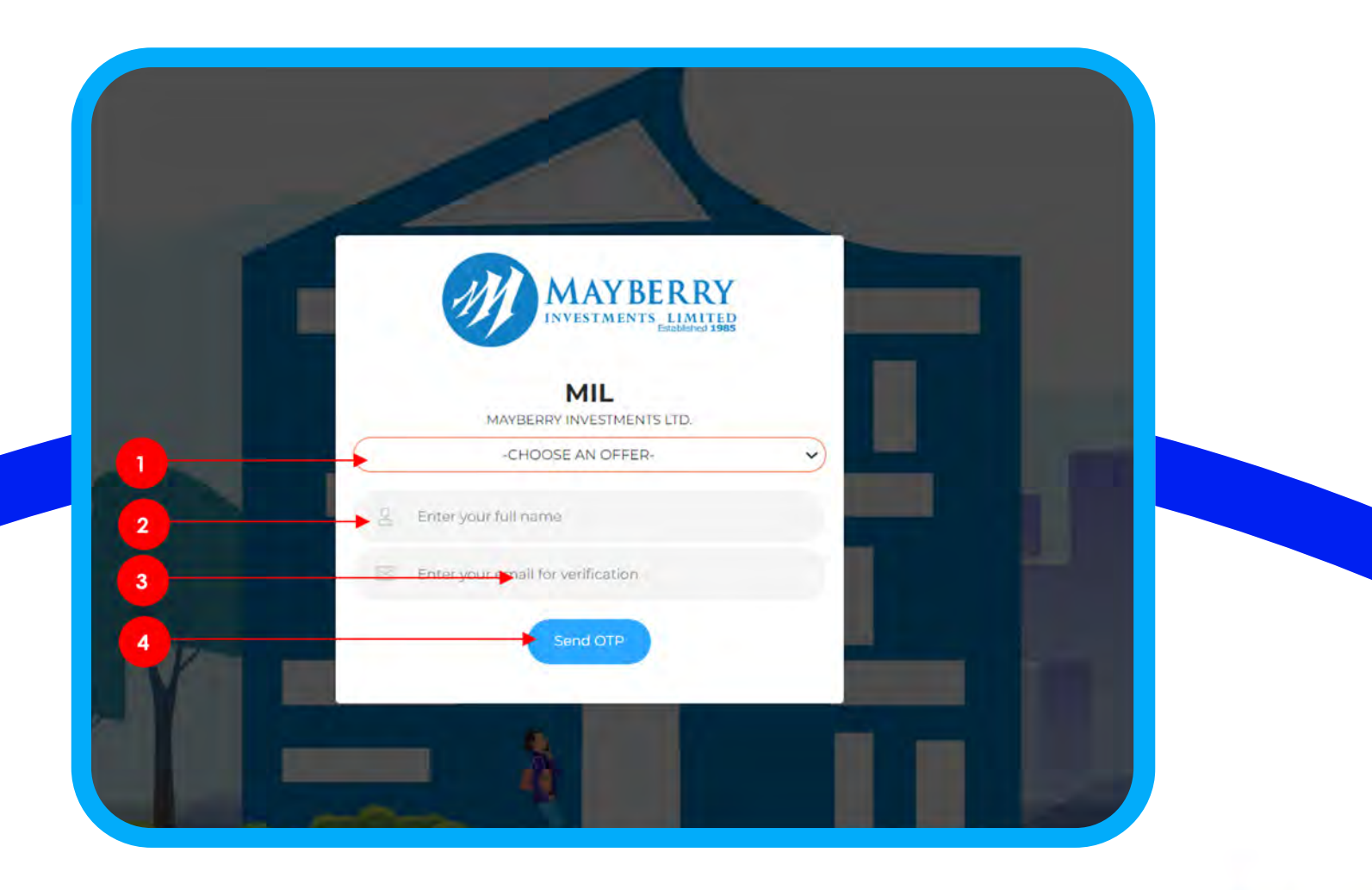

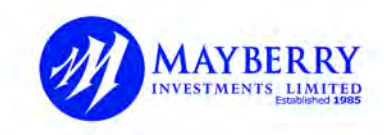

#### HOW TO LOGIN

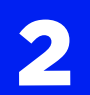

Enter the OTP sent to your email address and click **Verify OTP**.

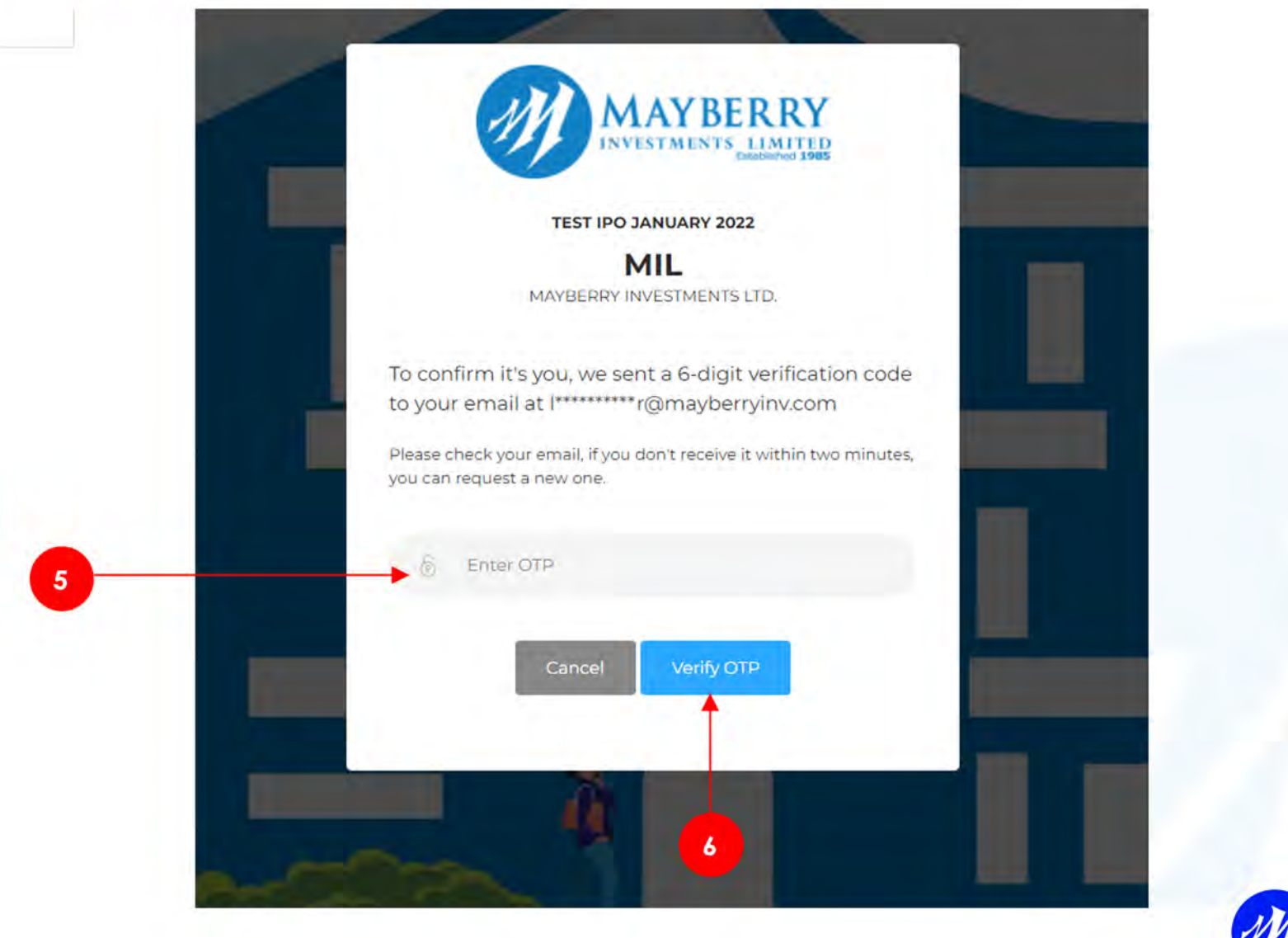

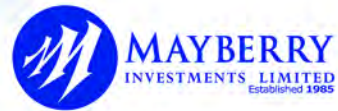

## HOW TO LOGIN

3

A success message will be displayed, and the home page will automatically be displayed on screen.

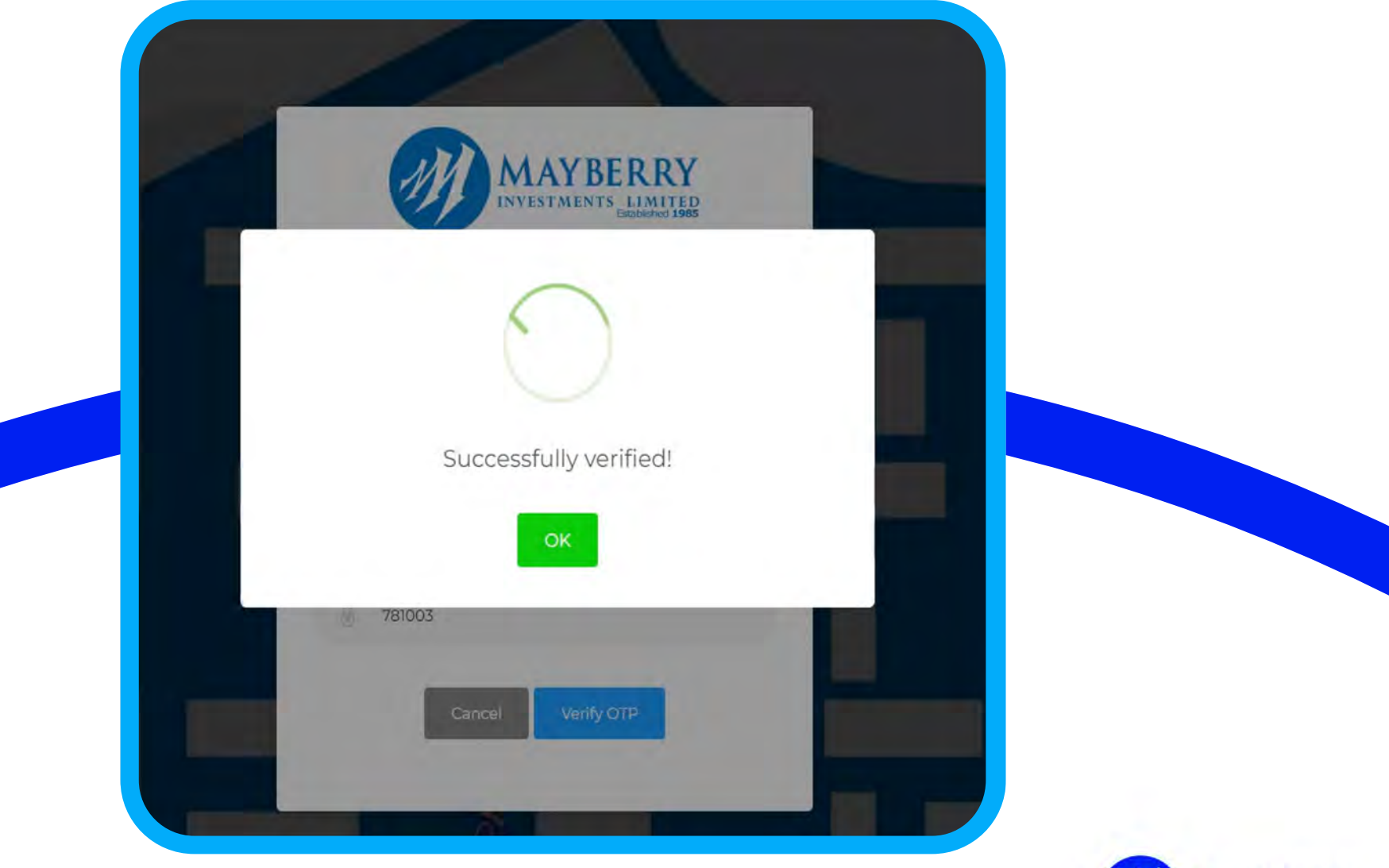

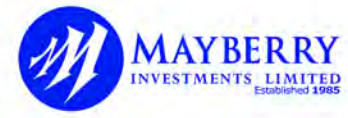

| _ |  |
|---|--|
|   |  |
|   |  |
|   |  |
|   |  |
|   |  |
|   |  |
|   |  |
|   |  |
|   |  |
|   |  |

#### Enter your personal information then click **Next**

| APPLICANT |                                         |                          |                                                                                                    | CONFIRM & SEND |
|-----------|-----------------------------------------|--------------------------|----------------------------------------------------------------------------------------------------|----------------|
|           |                                         | NU manyarati             |                                                                                                    | 124            |
|           |                                         |                          |                                                                                                    |                |
|           |                                         | First, tell us who you a | are .                                                                                                    |                |
| A         | re you a Company?                       |                          |                                                                                                    |                |
|           | Title Mr. •                             | TRN                      | THE THE HEAD AND A DECEMBER OF A DECEMBER OF A DECEMBE |                |
|           | First Name John                         | Account #                | 740000                                                                                                    |                |
|           | Last Name Doel                          | JCSD #                   | 8672839                                                                                                    |                |
|           | 100 C C C C C C C C C C C C C C C C C C | Road                     | Important: Please ensure your                                                                                                    |                |
| A         | adress 1 V2 Oxford I                    | iouo -                   | 2CSD number is accurate                                                                                                    |                |

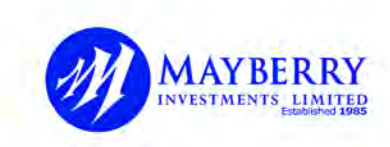

#### HOW TO create application

| 9 |  |
|---|--|
|   |  |

Enter the OTP sent to your email address and click Verify OTP.

|                                          | Next, is this a jo             | int account?                                     |           |     |
|------------------------------------------|--------------------------------|--------------------------------------------------|-----------|-----|
|                                          | Not a joint account, click the | Next button to cor                               | tinue     |     |
| No. of Joint Holders<br>Title First Name | Choose Minor as<br>Last Name   | the title to indicate this eccount holder<br>TRN | E + mind+ | ail |
| The Contractor                           | Last, Name                     | 100%                                             | Email     |     |
| Trian 🔹 Final Alarrain                   | Life Name                      | TIIN                                             | Donald    |     |
| Title                                    | Lord Harris                    | -1104.                                           | Email     |     |
|                                          |                                |                                                  |           |     |

Your first name, last name, tax registration number (TRN) and JCSD# must match the client data at the JCSD

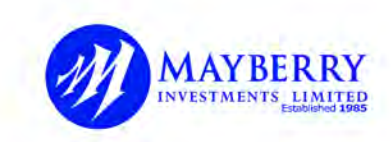

3

For a bond offer, select the tranche and review the bond details before proceeding to the next step

| PRIMARY APPLICANT                                   | AND BIG BON                                                                    | ID DETAILS                                             |                                          | CONFIRM & SEND |
|-----------------------------------------------------|--------------------------------------------------------------------------------|--------------------------------------------------------|------------------------------------------|----------------|
|                                                     | Now, choose your                                                               | preferred tranche                                      | Secured Corporate Bond                   | 1              |
| Name<br>Price<br>Issue Amount<br>Minimum<br>Maximum | Test-9.25% Maturing November 7, 2023<br>\$100.00<br>300,000,000<br>20,000<br>0 | interest Rate<br>Maturity<br>Rate Type<br>Int. Payment | 9.25<br>2023-11-07<br>Fixed<br>Quarterly |                |
| Increment                                           | 10000                                                                          |                                                        |                                          |                |

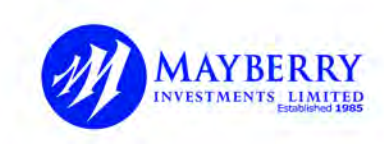

| <br> |
|------|
|      |
|      |
|      |
|      |
|      |

For a bond offer, enter the quantity/nominal or amount then click **Next** 

|   | LE JOINT APPLICANT                   |                                |                                  | CONFIRM & SEND |
|---|--------------------------------------|--------------------------------|----------------------------------|----------------|
| Ŋ | Then, e<br>Shares<br>Quantity • Amou | enter your quantity or share a | imount                           |                |
|   | Quantity/Nominal                     | 0                              | and the second for the second of |                |
|   | Price                                | \$100.00                       |                                  |                |
|   | Value (Ši                            | 0.00                           |                                  |                |
|   | Fees (\$)                            | 172.50                         |                                  |                |
|   | Total Due (S)                        | 0.00                           |                                  |                |

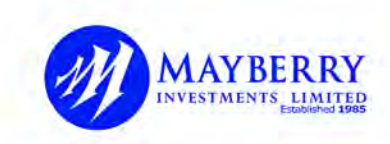

5

For a bond offer, see sample application details that must be reviewed before reviewing the application agreement

| & PERMANY APPENDANT | 22 DOWN ADDUCART                     | de sono persus                |              | the commutence |  |
|---------------------|--------------------------------------|-------------------------------|--------------|----------------|--|
|                     |                                      |                               |              |                |  |
|                     |                                      |                               |              |                |  |
|                     | Finally, review                      | vyour application & click fin | ish to send  |                |  |
|                     |                                      |                               |              |                |  |
|                     | 8872905                              |                               | ( <b>i</b> ) |                |  |
|                     | TBI                                  |                               | Pefund D     | otails         |  |
| ny .                | Test Bond Issue - OCT 2022           |                               | Refutio      | etans          |  |
| t.                  | Test 9.25% Maturing November 7, 2023 |                               |              |                |  |
|                     | Secured Corporate Bond               |                               |              |                |  |
| late                | 9.25                                 |                               |              |                |  |
|                     | 2023-0-07                            |                               |              |                |  |
| 24                  | Fixed                                |                               |              |                |  |
| menit               | Quarterly                            |                               |              |                |  |
|                     | 100,000                              |                               |              |                |  |
| E.                  | 10,000,000.00                        |                               |              |                |  |
|                     | \$100.00                             |                               |              |                |  |
| 2012                | 172.50                               |                               |              |                |  |
| ae                  | 10,000,172.50                        |                               |              |                |  |

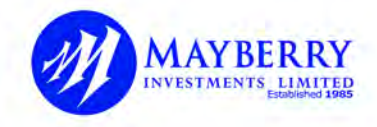

#### Review the application agreement then click I Agree

#### SAMPLE BOND OFFER APPLICATION

#### APPLICATION AGREEMENT

Re: In respect of \$100,000.00 nominal amount of Secured Bonds issued by Mayberry Investments Limited being offered made pursuant to the prospectus dated Thu Nov 17 2022.

I/We confirm that I/we have read and understood and hereby agree to be bound by the terms and conditions contained in the Prospectus and Term Sheet, all of which are incorporated in this Application Form by reference.

I/We hereby apply for \$100,000.00 of Secured Bonds issued by Mayberry Investments Limited on and subject to the terms and conditions of the invitation set out in the Prospectus or Term Sheet and I/we attach as my/our payment or I/we request my broker to make payment on my/our behalf from cleared funds held by them in my/our names in account numbered 11111 with them. I/We hereby instruct my/our broker to debit my/our account with the sum of 3\$ 100,172.50 (inclusive of processing fees) for the purposes of my/our application in the Secured Bonds as indicated above.

I/We agree to accept the same or any smaller nominal amount in respect of which this application may be accepted, subject to the terms and conditions in the Prospectus and the Article of Incorporation of Mayberry Investments Limited, by which I/we agree to be bound. I/We request you to sell and transfer to me/us the nominal amount which may be allocated to me/us at the close of the said invitation based on the terms and conditions governing applications, as set forth in the Prospectus. I/We hereby agree to accept the nominal amount that may be allocated to me/us to be credited to my/our account numbered 1234567 in my/our name(s) Mr. Johnathon Doe at the Jamaica Central Securities Depository (JCSD).

I/We agree and understand that the Jamaica Central Securities Depository (JCSD-Registrar) is not required to reproduce this electronic application if requested by me/us.

I/We agree and understand that the Jamaica Central Securities Depository Trustee Services will act as security trustee for Noteholders, I/We agree that Payments of principal and interest under the Secured Bonds shall be credited to my/our account affiliated with my/our account numbered 1234567 in my/our name(s) Mr. Johndhan Doe held at Mayberry Investments Ltd., JMD A/C#185594551 held with Citibank N.A, 19 Hilcrest Avenue, Kingston 6.

11

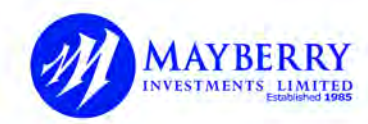

7

Click **Finish** to complete the application. The application receipt will appear on screen and a copy will be sent to your email

| 2 PRIMARY APPLICANT | CONT APPLICANT               |                                   |                                        | CONFIRM & SEND |  |
|---------------------|------------------------------|-----------------------------------|----------------------------------------|----------------|--|
|                     | Finally, review              | w your application & click fi     | nish to send                           |                |  |
| D#                  | 8872905                      |                                   |                                        | <b>()</b>      |  |
| 10                  | TRI                          |                                   |                                        |                |  |
| npany               | Test Rights Issue - OCT 2022 |                                   | Refun                                  | d Details      |  |
| re Pool             | Test Tranche 1               |                                   | ou togoto ilissia Rotunde Vila<br>data | applicant      |  |
| ires Owned          | 10,000,000                   |                                   |                                        |                |  |
| ares Alloted        | 74,074                       |                                   |                                        |                |  |
| antity/Nominal      | 50,000                       |                                   |                                        | <b>_</b>       |  |
| ount                | 187,500.00                   |                                   |                                        |                |  |
| e                   | \$3.75                       |                                   |                                        |                |  |
| al Fees             | 172.50                       |                                   |                                        |                |  |
| al Due              | 187,672.50                   |                                   |                                        |                |  |
|                     | READ                         | D CAREFULLY BEFORE SUBMITTING THI | SFORM                                  |                |  |
|                     |                              |                                   |                                        |                |  |
| PREVIOUS            |                              |                                   |                                        | 12 FINISH      |  |

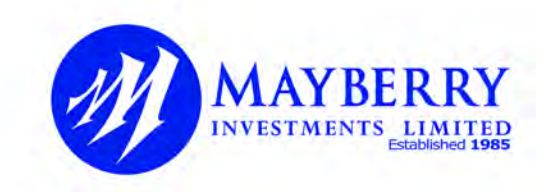

VERSION 1.0 MI IPO PLATFORM

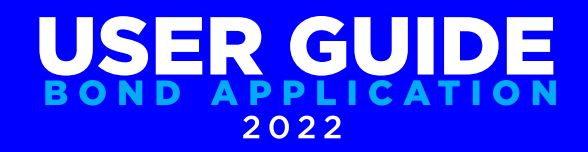